## 我司官网认/申购交易指南

**第一步:打开我司官网一点击"网上交易"登录账户,输入身份证号及交易密码** (交易密码若忘记,可点击下方"忘记密码"一"通过银行支付找回密码")

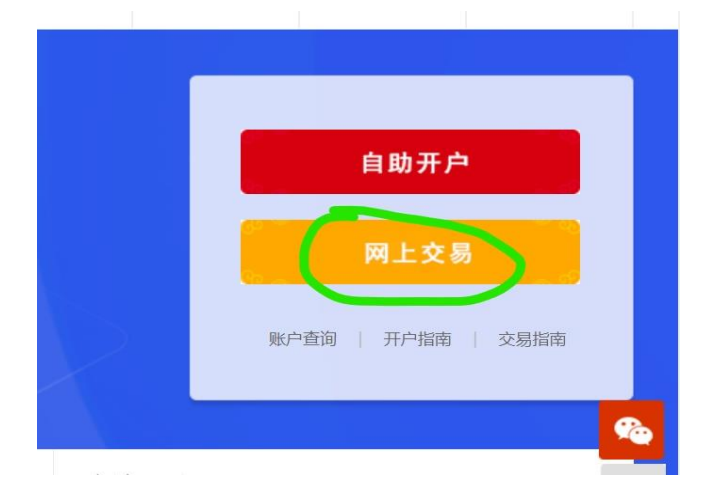

**第二步:进入"汇款交易"页面,点击开通**(己开通该功能的可忽略这一步)

|                                     |                | 开通汇款交易         |             |                     |                               |              |
|-------------------------------------|----------------|----------------|-------------|---------------------|-------------------------------|--------------|
| 位置: 首页 > 网上交易                       | > 开通汇款交易       |                |             |                     |                               |              |
| 汇款交易                                |                |                |             |                     |                               |              |
| 您开通相应银行汇款交易<br><b>式: 转账汇款</b> "完成交易 | ,功能以后,可以通<br>。 | j过"网上下单,线下汇款"模 | 式购买基金: 将购买责 | 欢项通过 <b>开通汇款交</b> 易 | <b>的银行卡</b> 转账至我公司指定账户,然后网上下单 | 选择 <b>″资</b> |
| 款交易好处:大额购买不                         | 下受限            |                |             |                     |                               |              |
| 款交易的银行账号:                           |                |                |             |                     |                               |              |
| 银行卡类型                               | 1              | 银行卡卡号          |             | 支付方式                | 汇款交易开通状态                      |              |
| 中国工商银                               | 行              | ****3418       |             | 银联通                 |                               |              |
|                                     |                |                | 开通          |                     | <b></b>                       | 影舌 \         |

### 第三步点击"基金交易"---选择所需认申购的基金产品,点击"认购"

| 馬士 直销客户 □ 已绑定银行卡 (2张) |                                                         |                                                                                                    |                                                                                                    |                                                                                                    |                                                                                                    |                                                                                                    |  |
|-----------------------|---------------------------------------------------------|----------------------------------------------------------------------------------------------------|----------------------------------------------------------------------------------------------------|----------------------------------------------------------------------------------------------------|----------------------------------------------------------------------------------------------------|----------------------------------------------------------------------------------------------------|--|
| 测,以下是符合你风险等级的产品,      | 您也可以占击 <b>查看</b> 到                                      | 百名基金。                                                                                                    |                                                                                                    |                                                                                                    |                                                                                                    |                                                                                                    |  |
| 基金名称                  | 登记机构                                                    | 基金类型                                                                                                    | 风险等级                                                                                                    | 基金状态                                                                                                    | 费率                                                                                                    | 操作                                                                                                    |  |
| 东海启航6个月混合A            | 东海TA                                                    | 普通                                                                                                    | R3                                                                                                    | 发行                                                                                                    | 认购费率表                                                                                                    | 认购                                                                                                    |  |
| 东海启航6个月混合C            | 东海TA                                                    | 普通                                                                                                    | R3                                                                                                    | 发行                                                                                                    | 认购费率表                                                                                                    | 认购                                                                                                    |  |
|                       | C那定眼行下(2张) 湖,以下是符合您风险等级的产品,: 基金名称 东海启航6个月混合A 东海启航6个月混合C | <ul> <li>         こ第定報行下(2张)         潮,以下是符合您风险等级的产品,您也可以点击<b>查看</b> </li> <li>         基金名称         登记机构         系海启航6个月混合A         东海石         东海石航6个月混合C         东海石         东海石     </li> </ul> | <ul> <li>              日海定報行下(2次)      </li> <li>             潮,以下是符合態风险等级的产品,您也可以点击<b>查看更多基金。</b> </li> <li>             基金名称               登记机构          </li> <li>             基金表               东海启航6个月混合A               东海市航6个月混合C          </li> <li>             东海市航6个月混合C      </li> </ul> | <ul> <li>■ C 御定報行下 (2%)</li> <li>潮,以下是符合態风陰等级的产品,您也可以点击<u>看看更多基金。</u></li> <li>基金名称 登记机构 基金类型 风险等级</li> <li>东海启航6个月混合A 东海TA 普通 R3</li> <li>东海启航6个月混合C 东海TA 普通 R3</li> </ul> | <ul> <li>■ C 第定報行下(2%)</li> <li>潮,以下是符合您风险等级的产品,您也可以点击<b>查看更多基金</b>.</li> <li>基金名称 登记机构 基金类型 风险等级 基金状态</li> <li>基金考察 高齢的6个月混合A 东海TA 普通 R3 发行</li> <li>东海肩航6个月混合C 东海TA 普通 R3 发行</li> </ul> | <ul> <li>■ C 第定報行下 (2%)</li> <li>潮,以下是符合您风险等级的产品,您也可以点击<b>查看更多基金</b>.</li> <li>基金名称 登记机构 基金类型 风险等级 基金状态 费率</li> <li>东海启航6个月混合A 东海TA 普通 R3 发行 认购费率表</li> <li>东海启航6个月混合C 东海TA 普通 R3 发行 认购费率表</li> </ul> |  |

资产状况

#### 分销售商查询明细

### 第四步:选择"资金来源"

<mark>银行卡方式----适合小额购买,</mark>通过银联通支付接购买产品且即时扣款,单笔及每日扣款金 额有限制。如下表:

| 银行名称 | 单笔/单日限额       |
|------|---------------|
| 工商银行 | 5000 元/2W     |
| 农业银行 | 5000/5000     |
| 建设银行 | 1W/1W         |
| 中国银行 | 1W/1W         |
| 交通银行 | 1W/1W         |
| 民生银行 | 2W/2W         |
| 广发银行 | 1W/1W         |
| 兴业银行 | 2W/2W         |
| 浦发银行 | 2W/2W         |
| 上海银行 | 15W/15W       |
| 光大银行 | 5000 元/5000 元 |
| 中信银行 | 5W/5W         |
| 平安银行 | 5W/5W         |
| 邮政储蓄 | 5000 元/5000 元 |

转账汇款一一适合较大金额,需自行网银或手机银行转账至直销账户。转账限额参考您设置的网银转账限额。

方式(一)"资金来源"选择"银行卡"方式:输入认/申购金额,阅读产品资料概要,点击"继续"。然后确认认/申购信息,倒计时结束后点击"继续"

| 的基金认购信息,如相 | <b></b> 刻无误,请点击"继续":       |
|------------|----------------------------|
| 基金代码:      | -                          |
| 基金名称:      |                            |
| 收费方式:      | 前收费                        |
| 支付渠道:      | <b>假联通_</b> 中国工商银行****3418 |
| 认购金额:      | 100.00                     |
| 大写金额:      | 壹佰元整                       |

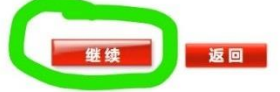

交易提交成功后需等待反馈认/申购结果,如图所示倒计时

| 当前位置: 首      | 页 > 网上交易 >        | 托收支付结果              |                  |   |
|--------------|-------------------|---------------------|------------------|---|
| 您已成功提交       |                   |                     |                  |   |
|              |                   |                     |                  |   |
|              |                   |                     |                  |   |
|              |                   |                     |                  |   |
|              |                   |                     |                  |   |
|              |                   | 银联通                 |                  | 1 |
|              |                   | 银联通_中国工商银行和         | 提示               |   |
|              |                   | 2021-11-15 22:56:34 | 诸等待扣款结果,不能讲行其他操作 |   |
|              |                   | 2021-11-16          | 1                |   |
| 请于申请后的       |                   | 东海基金网上系统查询上         | 赴后跳转到交易查询        |   |
| 点击此处:        |                   | 交易查询                | 位加到代到又勿且兩        |   |
|              |                   | _                   | 关闭               | - |
| ;            |                   |                     |                  |   |
|              |                   |                     |                  |   |
|              |                   |                     |                  |   |
| H-AB 4000500 | TO 1 do no do hit |                     |                  |   |

若结果为"有效"则表示认申购成功(如下图),若结果为"查发卡方"、"余额不足"等错误提示,请联系金融服务部,确认失败原因后重新交易。

查询结果

| 申请查询 确认 | 查询         |      |      |      |      |                    |      |      |
|---------|------------|------|------|------|------|--------------------|------|------|
| 基金名称    | 申请日期       | 业务类型 | 申请份额 | 申请金额 | 确认结果 | 支付渠道               | 扣款状态 | 查看详情 |
|         | 2021-11-16 | 申购   | 0.00 | 1.00 | 未处理  | 银联通_中国工商银行****3418 | 有效   | 详情   |

(二)"资金来源"选择"转账汇款",输入认/申购金额,阅读产品资料概要, 点击"继续"

| _frame/index.jsp                                                                                |                                                                                                    |
|-------------------------------------------------------------------------------------------------|----------------------------------------------------------------------------------------------------|
| <ul> <li></li></ul>                                                                             | 「基金」客户服务                                                                                                    |
| 我的账户基金                                                                                          | 交易 汇款交易 交易查询 安全中心 客户服务                                                                                                    |
| 我的资产 个                                                                                          | (信息管理 银行卡管理 删除银行卡 账户列表信息                                                                                                    |
| <b>买入基金</b><br>提示:您的风险等级为 <mark>积极型</mark><br>售产品或者提供服务前,应当告<br>可能导致本金或者原始本金亏损<br>制内容"<br>资金来源: | 适合购买183风险及以下的基金产品。该基金类型: 傷勞型, 风险等级: 12; 按照《证券期货投资备适当性管理办法》规定, "经营普通投资者销<br>印下列信息: (一)可能直接导致本金亏损的事项; (二)可能直接导致超过原始本金损失的事项; (三)因经营机构的业务或者财产状况变化,<br>的事项; (四)因经营机构的业务或者财产状况变化, 影响客户判断的重要事由; (五)限制销售对象权利行使期限或者可解除合同期限等全部限<br>Q银行卡 @转账汇款 |
| 支付渠道:                                                                                           | j                                                                                                    |
| 基金代码 :                                                                                          |                                                                                                    |
| 基金名称:                                                                                           | 东*************************************                                                                                                    |
| 收费方式 :                                                                                          | 前收费 🗸                                                                                                    |
| 申购金额:                                                                                           | 10<br>10<br>11<br>11<br>12<br>13<br>14<br>10<br>25<br>10<br>10<br>10<br>10<br>10<br>10<br>10<br>10<br>10<br>10                                                                                                    |
| 大写金额 :                                                                                          | 指元整                                                                                                    |
|                                                                                                 | □请阅读并确认《产品资料概要文件》                                                                                                    |

# 倒计时结束后点击"提交",认/申购交易完成。

| 我的账户 基金           | 交易 汇款交易 交易查询 安全中心 客户服务     |  |  |  |  |  |  |
|-------------------|----------------------------|--|--|--|--|--|--|
| 基金购买 赎回           | 修改分红方式 撤单 转托管              |  |  |  |  |  |  |
|                   |                            |  |  |  |  |  |  |
| 当前位置: 首页 > 网上交易 > | 前位置: 首页 > 网上交易 > 申购预览      |  |  |  |  |  |  |
| 以下是您的基金申购信息,如核    | 以下是您的基金申购信息,如核对无误,请点击"继续": |  |  |  |  |  |  |
| 资金来源 :            | 银行卡                        |  |  |  |  |  |  |
| 支付渠道 :            | 银联通_中国工商银行****3418         |  |  |  |  |  |  |
| 付款方式:             | 转账汇款                       |  |  |  |  |  |  |
| 基金代码 :            | 002382                     |  |  |  |  |  |  |
| 基金名称 :            | 东海                         |  |  |  |  |  |  |
| 收费方式:             | 前收费                        |  |  |  |  |  |  |
| 申购金额:             | 10.00                      |  |  |  |  |  |  |
| 大写金额 :            | 拾元整                        |  |  |  |  |  |  |
| 汇款截止时间后到账:        |                            |  |  |  |  |  |  |
|                   |                            |  |  |  |  |  |  |

请转至自己的网银或手机银行,参照下图提示的汇款账户自行汇款,汇款成功则 本次交易下单完成:

请5秒后提交 返回

| 汇款提示:<br>1、请确认您的<br>东海基金指定 | 的汇款交易账户有足够资金完成该笔交易;<br>? <b>汇款交易专用账户:中国工商银行</b> | 如余额不足,请在规定时间内将资金转至东海基金指定汇款交易专用账户,否则该笔交易将无法成交。 |
|----------------------------|-------------------------------------------------|-----------------------------------------------|
| 银行账号                       | 1001 2443 1902 5805 957                         |                                               |
| 户名                         | 东海基金管理有限责任公司                                    |                                               |
| 开户行                        | 工行上海分行营业部                                       |                                               |
| 开户网点                       | 上海分行营业部                                         |                                               |
| 2、请于申请/<br>点击此处:           | 后的T+2工作日登录东海基金网上系统查询<br>基金购买 交易查询               | 基金确认信息。                                       |
|                            |                                                 | 关闭                                            |

汇款注意点:

1、汇款银行与开户预留银行需保持一致

2、汇款金额与下单认申购所填写的金额需一致

3、申购交易汇款截止时间为T日15:00,认购交易汇款截止时间为T日17:00,截止时间 前未收到款项则判定该笔交易失败

4、金额限制参考自己网银转账设定的限额,若超过,需联系银行提高转账限额

5、交易下单成功后,因线下汇款非即时扣款确认,故汇款完成后无法反馈扣款及收款情况, 可联系直销柜台查询是否已收到转账款项。

6、交易下单成功后,客户只能查到交易状态为"未校验"状态,待我司 T+1 确认该笔交易 后可登录查询,此时状态为"有效"则为成功。若不成功,我司会于 T+1 日电话通知到客户。